# Felhasználói dokumentáció W\_Vaskereskedés számlázóprogram NAV adatszolgáltatás

Jelen felhasználói dokumentáció alapfokú számítógép felhasználói ismeretekkel rendelkezők részére készült. Ezért nem tér ki az a Windows © operációs rendszer használatának ismertetésére.

A leírás használ számítástechnikai kifejezéseket, ezek magyarázatára nem tér ki. A program telepítését, funkcióinak beállítását minden esetben a fejlesztő/forgalmazó végzi, ezért ennek leírása sem része a dokumentációnak. A leírás nem tér ki a kereskedelemben használatos kifejezések ismertetésére.

A leírás nem ismerteti a haszonvas kereskedelem jogszabályi környezetét.

A program szabványosított felületeket tartalmaz. Ez azt jelenti, hogy a különböző törzsadatokat, mozgásbizonylatokat azonos módon kell kezelni. Ezért ezen folyamatok ismertetése egy részben, jelen dokumentáció végén történik. A konkrét programmodul ismertetésénél, csak az adott részre vonatkozó egyedi jellemzők vannak ismertetve.

Azon technikai funkciók, amelyeket a telepítő/rendszerfelügyelő szakember használ, nem kerülnek ismertetésre. Ezek a funkciók operátori jelszóval védettek.

### Belépés a programba

| w_vaskereskedes (v.2013.12.15) | ······································ |
|--------------------------------|----------------------------------------|
| Haszonvas-felvásárlás          | 15 Contraction                         |
| TESZT Kft.                     | And the second                         |
| 9300 Csorna, Kis u. 5.         | A CARLEN                               |
| 2016                           |                                        |
| Belćpés a programba            |                                        |
| Munkatárs: KEZELO              |                                        |
| Jelszó: *                      |                                        |
| Belépés <mark>Mégse</mark>     |                                        |
|                                |                                        |
|                                | 1/17                                   |
|                                |                                        |
|                                |                                        |

Munkatárs azonosítása név, jelszó segítségével. Háttérben olvasható a vállalkozás neve, címe, aktuális év.

| Ugyfélszolgálat H-P: 06-30-537-8303<br>ugyfelszolgalat@penztargepekboltja.hu |              |           |                  |                   |
|------------------------------------------------------------------------------|--------------|-----------|------------------|-------------------|
|                                                                              |              |           |                  | Kimutatások       |
| Beszállítások                                                                |              |           | Partnerek        | Ügyfélkapu        |
|                                                                              |              |           |                  | NAV jelentés      |
| Kiszállítások                                                                |              |           | Anyagok          |                   |
|                                                                              | Készlet Vtsz |           |                  |                   |
| Raktár korrekciók                                                            | Készlet EWC  | Számlázás | Egyéb alapadatok | Ļ                 |
|                                                                              | TESZT Kit.   | KEZELO    | INS NUM CAPS     | 2016.02.03. 15:59 |

### Főmenü

A képernyő felső sávján található két nyomógomb

A bal szélsővel távsegítség aktiválása végezhető el.

A mellette lévő forgalmazó weboldalára mutat (<u>www.penztargepekboltja.hu</u>) ahol a program leírása és egyéb információk találhatóak.

Mindezek mellett az ügyfélszolgálat telefonszáma és email címe olvasható.

|              | Beszállítások<br>Beszállítás rögzítése |                                                                                                    |               |                                         |                                          | Kimutatá                                     | sok     |
|--------------|----------------------------------------|----------------------------------------------------------------------------------------------------|---------------|-----------------------------------------|------------------------------------------|----------------------------------------------|---------|
| vszállítások | Bizonylati VÉTELI J<br>Iktató: 103333  | EGY View Constraints of the constraint of the constraint of the co |               | * Partnert<br>választ<br>* Jármű exitok | Készült:<br>Teljesítve:<br>Fiz.határidő: | 2016.02.03 *<br>2016.02.03 *<br>2016.02.03 * |         |
|              |                                        | Új tétel                                                                                                    | Tétel módosít | ása                                     | Tétel törlé                              | ese N                                        | ės      |
|              | Sor. EWC                               | Termék/szolgáltatás                                                                                                    | Mennyiség     | Levon menny. Levon %                    | Me Nettó ár                              | Nettó érték 🖆                                |         |
| zállítások   |                                        |                                                                                                    |               |                                         |                                          |                                              |         |
|              |                                        |                                                                                                    |               |                                         |                                          |                                              | 1.1.1.1 |
|              | Tételek száma: 0                       | *                                                                                                    |               | Bruttó ö                                | sszesen:                                 | 0 HUF                                        | 07      |
|              | Emith                                  |                                                                                                    |               | Rögzít/nyon                             | ntat                                     | Kilónós                                      | 1/1/4   |

#### Beszállítások

Vételi jegy, vagy bejövő szállítólevél.

Bejövő szállítólevél esetén hivatkozási szám megadása kötelező.

| Bizonylat: KIMENŐ<br>Iktató: 600204<br>Hiv.sz. | SZÁLLÍTÓ V Nev:<br>Település:<br>Utca,szám:<br>Kézi Adószám:<br>* Jármű: |                | Partnert     választ     iszt | Készült:    | 2016.02.03 * |
|------------------------------------------------|--------------------------------------------------------------------------|----------------|-------------------------------|-------------|--------------|
|                                                | Új tétel                                                                 | Tétel módosíta | ása                           | Tétel törlé | se N         |
| or. EWC                                        | Termék/szolgáltatás                                                      | Mennyiség      | Levon menny. Levon %          | Me Nettó ár | Nettó érték  |
|                                                |                                                                          |                | - <u>-</u>                    |             |              |
|                                                |                                                                          |                |                               |             |              |
|                                                |                                                                          |                |                               |             |              |
|                                                |                                                                          |                |                               |             |              |
| 1                                              |                                                                          |                |                               |             | T I          |
| ételek száma:                                  | 0 *                                                                      |                | Bruttó ö                      | sszesen:    | 0 HUF        |
| Eauth                                          |                                                                          |                | Dögzít/nyon                   | ntat        | Kilónóc      |

#### Kiszállítások

Kimenő szállító. Hivatkozási szám megadása kötelező.

| Bizonylat: KORREK | CIÓS CSÖKKEI        |              | * Partnert<br>választ | Készült:            | 2016.02.03 *            |
|-------------------|---------------------|--------------|-----------------------|---------------------|-------------------------|
| Hiv.sz.           | * Jármű:            |              | * Jármű adatok        | 🔽 Telephelyen törté | int a vétel/értékesítés |
|                   | Új tétel            | Tétel módosí | tása                  | Tétel törlé         | se N                    |
| Sor. EWC          | Termék/szolgáltatás | Mennyiség    | Levon menny. Levon %  | Me Nettó ár         | Nettó érték 🐣           |
|                   |                     |              |                       |                     |                         |
|                   |                     |              |                       | 1 2                 |                         |
|                   |                     |              |                       |                     |                         |
|                   |                     |              |                       |                     |                         |
| Tételek száma:    |                     |              | Bruttó ös             | szesen:             |                         |
|                   |                     |              |                       |                     |                         |

### Raktári korrekciók

Jogszabályban meghatározott típusok közül lehet választani.

|              |                                                                                                    |                                                                                                    | VI                                                                                                    | sz Kód                                                                                                    | Kés                                                                                                    | zlet                                                                                                    |                                                                                                    | Ogyreikap                                                                                                    |
|--------------|----------------------------------------------------------------------------------------------------|----------------------------------------------------------------------------------------------------|----------------------------------------------------------------------------------------------------|----------------------------------------------------------------------------------------------------|----------------------------------------------------------------------------------------------------|----------------------------------------------------------------------------------------------------|----------------------------------------------------------------------------------------------------|----------------------------------------------------------------------------------------------------|
| Report Desig | ner - listkarton.fi                                                                                                    | rx - Page 1                                                                                                    | יד                                                                                                    | 204                                                                                                    | 1                                                                                                    | G                                                                                                    | 0.00                                                                                                    |                                                                                                    |
|              |                                                                                                    |                                                                                                    |                                                                                                    |                                                                                                    |                                                                                                    |                                                                                                    |                                                                                                    |                                                                                                    |
|              | TESZT Kft.                                                                                                    |                                                                                                    |                                                                                                    |                                                                                                    |                                                                                                    | Nvomta                                                                                                    | tva:2016.02                                                                                                    | .03 04:15:02 PM                                                                                                    |
|              |                                                                                                    |                                                                                                    |                                                                                                    |                                                                                                    |                                                                                                    | 150152527                                                                                                    |                                                                                                    | an activities of the light                                                                                                    |
| Termékka     | arton                                                                                                    |                                                                                                    |                                                                                                    |                                                                                                    |                                                                                                    |                                                                                                    |                                                                                                    |                                                                                                    |
| VTSZ szám:   | 7602                                                                                                    |                                                                                                    |                                                                                                    |                                                                                                    |                                                                                                    |                                                                                                    |                                                                                                    |                                                                                                    |
| Készlet:     |                                                                                                    | -82.00                                                                                                    |                                                                                                    |                                                                                                    |                                                                                                    |                                                                                                    |                                                                                                    |                                                                                                    |
| Iktatószám   | Hivatkozási szám                                                                                                    | Partner                                                                                                    | Készült                                                                                                    | Cím                                                                                                    | Állapot                                                                                                    |                                                                                                    | Mennyiség                                                                                                    | 9                                                                                                    |
| 600202       |                                                                                                    | ALBERT ISTVÁN                                                                                                    | 2012.01.09                                                                                                    | KIMENŐ SZÁLI ÍTÓ                                                                                                    |                                                                                                    | 0                                                                                                    | 100,00                                                                                                    | KG                                                                                                    |
| 600203       |                                                                                                    | ÁBRAHÁM ATTILA                                                                                                    | 2013.04.24                                                                                                    | KIMENŐ SZÁLLÍTÓ                                                                                                    | OK-500113                                                                                                    | -                                                                                                    | 100,00                                                                                                    | KG                                                                                                    |
| 600203       |                                                                                                    | ABRAHAM ATTILA                                                                                                    | 2013.04.24                                                                                                    | KIMENŐ SZÁLLÍTÓ                                                                                                    | OK-500113                                                                                                    | 25                                                                                                    | 200,00                                                                                                    | KG                                                                                                    |
| 103329       |                                                                                                    | ABRAHAM ATTILA                                                                                                    | 2013.11.06                                                                                                    | VETELL JEGY                                                                                                    |                                                                                                    | +                                                                                                    | 6,00                                                                                                    | KG                                                                                                    |
| 103331       |                                                                                                    | ÁBRAHÁM ATTLA                                                                                                    | 2013.12.16                                                                                                    | VÉTELI JEGY                                                                                                    |                                                                                                    | -                                                                                                    | 100,00                                                                                                    | KG                                                                                                    |
| 300021       | OWOW                                                                                                    | ÁBRAHÁM ATTILA                                                                                                    | 2015.12.18                                                                                                    | BEJÖVŐ SZÁLLÍTÓ                                                                                                    |                                                                                                    | +                                                                                                    | 100,00                                                                                                    | KG                                                                                                    |
| 103332       |                                                                                                    | ÁBRAHÁM ATTILA                                                                                                    | 2015.12.18                                                                                                    | VÉTELI EGY                                                                                                    |                                                                                                    | +                                                                                                    | 1,00                                                                                                    | KG                                                                                                    |
| 103332       |                                                                                                    | ÁBRAHÁM ATTILA                                                                                                    | 2015.12.18                                                                                                    | VÉTELI JEGY                                                                                                    |                                                                                                    | +                                                                                                    | 1,00                                                                                                    | KG                                                                                                    |
| 500113       |                                                                                                    | ÁBRAHÁM ATTILA                                                                                                    | 2016.01.28                                                                                                    | UTALÁSOS SZÁMLA                                                                                                    |                                                                                                    | 0                                                                                                    | 100,00                                                                                                    | KG                                                                                                    |
| 500113       |                                                                                                    | ABRAHAM ATTILA                                                                                                    | 2016.01.28                                                                                                    | UTALASOS SZÁMLA                                                                                                    |                                                                                                    | 0                                                                                                    | 200,00                                                                                                    | KG                                                                                                    |
|              | Report Desig<br>Termékk:<br>VTSZ szám:<br>Készlet:<br>Iktatószám<br>600202<br>600203<br>600203<br>600203<br>103329<br>103330<br>103331<br>103332<br>103332<br>103332<br>103332<br>103332 | Report Designer - listkarton.f           TESZT KŘ.           TESZT KŘ.           Termékkarton           VT SZ szám :         7602           Készlet:         Iktatószám           Iktatószám         Hivatkozási szám           600202         600203           600203         600203           103329         103330           103331         300021           20021         QWQW           103332         500113           500113         500113 | Report Designer - listkarton.frx - Page 1           TESZT Kft.           Termékkarton           VTSZ szám:         7602           Készlet:         -82,00           Iktatószám         Hivatkozási szám           Partner         600202           ÁBRAHÁM ATTILA         600203           ÁBRAHÁM ATTILA         600203           103329         ÁBRAHÁM ATTILA           103330         ÁCS JENŐ           103331         ÁBRAHÁM ATTILA           103332         ÁBRAHÁM ATTILA           103332         ÁBRAHÁM ATTILA           103332         ÁBRAHÁM ATTILA           103332         ÁBRAHÁM ATTILA           103332         ÁBRAHÁM ATTILA           103332         ÁBRAHÁM ATTILA           103331         ÁBRAHÁM ATTILA           103332         ÁBRAHÁM ATTILA           103333         ÁBRAHÁM ATTILA           103334         ÁBRAHÁM ATTILA | Report Designer - listkarton.frx - Page 1           TESZT Kft.           Termékkarton           VTSZ szám:         7602           Készlet:         -82,00           Iktatószám         Hivatkozási szám         Partner           Készült         -82,00           Iktatószám         Hivatkozási szám         Partner           600202         ALBERT ISTVÁN         2012.01.09           600203         ÁBRAHÁM ATTILA         2013.04.24           103329         ÁBRAHÁM ATTILA         2013.04.24           103330         ÁCS JENŐ         2013.12.16           103331         ÁBRAHÁM ATTILA         2013.12.16           103332         ÁBRAHÁM ATTILA         2015.12.18           103332         ÁBRAHÁM ATTILA         2015.12.18           103332         ÁBRAHÁM ATTILA         2015.12.18           103332         ÁBRAHÁM ATTILA         2015.12.18           103332         ÁBRAHÁM ATTILA         2015.12.18           10313         ÁBRAHÁM ATTILA         2015.12.18           10313         ÁBRAHÁM ATTILA         2015.01.28           10313         ÁBRAHÁM ATTILA         2015.01.28           10313         ÁBRAHÁM ATTILA         2015.01.28 <td>Report Designer - listkarton.frx - Page 1           TESZT Kft.           Termékkarton           VTSZ szám:         7602           Készlet:         -82,00           Iktatószám         Hivatkozási szám           Partner         Készült           600202         ALBERT ISTVÁN           600203         ÁBRAHÁM ATTILA           600203         ÁBRAHÁM ATTILA           103329         ÁBRAHÁM ATTILA           103330         ÁCS JENŐ           300021         QWQW           ÁBRAHÁM ATTILA         2013.12.16           103332         ÁBRAHÁM ATTILA           300021         QWQW           ÁBRAHÁM ATTILA         2015.12.18           950VŐ SZÁLÍTÓ         103332           ÁBRAHÁM ATTILA         2015.12.18           950VŐ SZÁLÍTÓ         103332           ÁBRAHÁM ATTILA         2015.12.18           950VŐ SZÁLÍTÓ         103332           ÁBRAHÁM ATTILA         2015.12.18           950013         ÁBRAHÁM ATTILA           2015.12.18         VÉTELI EGY           103332         ÁBRAHÁM ATTILA           2015.12.18         VÉTELI EGY           103332         ÁBRAHÁM ATT</td> <td>Report Designer - listkarton.frx - Page 1           TESZT KR.           Termékkarton           VTSZ szám:         7602           Készlet:         -82,00           Iktatószám         Hivatkozási szám         Partner         Készült         Úm         Álapot           600202         ALBERT ISTVÁN         2012.01.09         KIMENŐ SZÁLÍTÓ         OK-500113           600203         ÁBRAHÁM ATTILA         2013.04.24         KIMENŐ SZÁLÍTÓ         OK-500113           103329         ÁBRAHÁM ATTILA         2013.04.24         KIMENŐ SZÁLÍTÓ         OK-500113           103330         ÁCS JENŐ         2013.12.16         VÉTELI EGY         103331         ÁBRAHÁM ATTILA         2015.12.18         BÉTŐNŐ SZÁLÍTÓ           103332         ÁBRAHÁM ATTILA         2015.12.18         VÉTELI EGY         103332         ÁBRAHÁM ATTILA         2015.12.18         VÉTELI EGY           103332         ÁBRAHÁM ATTILA         2015.12.18         VÉTELI EGY         103332         VÁBRAHÁM ATTILA         2015.12.18         VÉTELI EGY           103332         ÁBRAHÁM ATTILA         2015.12.18         VÉTELI EGY         103332         VÁBRAHÁM ATTILA         2016.01.28         UTALÁSOS SZÁMLA           500113         ÁBRAHÁM ATTILA&lt;</td> <td>Report Designer - listkarton.frx - Page 1           TESZT Kft.         Nyonta           Termékkarton           VTSZ szám:         7602           Készlet:         -82,00           Iktatószám         Hivatkozási szám         Partner         Készült         Úm         Állapot           600202         ALBERT ISTVÁN         2012.01.09         KIMENŐ SZÁLÍTÓ         0         0           600203         ÁBRAHÁM ATTILA         2013.04.24         KIMENŐ SZÁLÍTÓ         0K-S00113         -           103329         ÁBRAHÁM ATTILA         2013.04.24         KIMENŐ SZÁLÍTÓ         0K-S00113         -           103330         ÁCS JENŐ         2013.12.16         VÉTELI EGY         +           103331         ÁBRAHÁM ATTILA         2013.12.16         VÉTELI EGY         +           103332         ÁBRAHÁM ATTILA         2015.12.18         VÉTELI EGY         +           103332         ÁBRAHÁM ATTILA         2015.12.18         VÉTELI EGY         +           103332         ÁBRAHÁM ATTILA         2015.12.18         VÉTELI EGY         +           103332         ÁBRAHÁM ATTILA         2015.12.18         VÉTELI EGY         +           103332         ÁBRAHÁM ATT</td> <td>Report Designer - listkarton.frx - Page 1           TESZT Kft.         Nyomtatva:2016.02           Termékkarton           VTSZ szám:         7602           Készlet:         -82,00           Iktatószám         Hivatkozási szám         Partner         Készult         Gm         Állapot         Mennytsé           600202         ALBERT ISTVÁN         2012.01.09         KIMENŐ SZÁLÍTÓ         0         100,00           600203         ÁBRAHÁM ATTILA         2013.04.24         KIMENŐ SZÁLÍTÓ         0K-500113         200,00           103329         ÁBRAHÁM ATTILA         2013.04.24         KIMENŐ SZÁLÍTÓ         0K-500113         200,00           103330         ÁCS SENŐ         2013.11.06         VÉTELI EGY         +         600           103331         ÁBRAHÁM ATTILA         2013.12.16         VÉTELI EGY         +         100,00           103332         ÁBRAHÁM ATTILA         2015.12.18         VÉTELI EGY         +         100,00           103332         ÁBRAHÁM ATTILA         2015.12.18         VÉTELI EGY         +         100,00           103332         ÁBRAHÁM ATTILA         2015.12.18         VÉTELI EGY         +         1,00</td> | Report Designer - listkarton.frx - Page 1           TESZT Kft.           Termékkarton           VTSZ szám:         7602           Készlet:         -82,00           Iktatószám         Hivatkozási szám           Partner         Készült           600202         ALBERT ISTVÁN           600203         ÁBRAHÁM ATTILA           600203         ÁBRAHÁM ATTILA           103329         ÁBRAHÁM ATTILA           103330         ÁCS JENŐ           300021         QWQW           ÁBRAHÁM ATTILA         2013.12.16           103332         ÁBRAHÁM ATTILA           300021         QWQW           ÁBRAHÁM ATTILA         2015.12.18           950VŐ SZÁLÍTÓ         103332           ÁBRAHÁM ATTILA         2015.12.18           950VŐ SZÁLÍTÓ         103332           ÁBRAHÁM ATTILA         2015.12.18           950VŐ SZÁLÍTÓ         103332           ÁBRAHÁM ATTILA         2015.12.18           950013         ÁBRAHÁM ATTILA           2015.12.18         VÉTELI EGY           103332         ÁBRAHÁM ATTILA           2015.12.18         VÉTELI EGY           103332         ÁBRAHÁM ATT | Report Designer - listkarton.frx - Page 1           TESZT KR.           Termékkarton           VTSZ szám:         7602           Készlet:         -82,00           Iktatószám         Hivatkozási szám         Partner         Készült         Úm         Álapot           600202         ALBERT ISTVÁN         2012.01.09         KIMENŐ SZÁLÍTÓ         OK-500113           600203         ÁBRAHÁM ATTILA         2013.04.24         KIMENŐ SZÁLÍTÓ         OK-500113           103329         ÁBRAHÁM ATTILA         2013.04.24         KIMENŐ SZÁLÍTÓ         OK-500113           103330         ÁCS JENŐ         2013.12.16         VÉTELI EGY         103331         ÁBRAHÁM ATTILA         2015.12.18         BÉTŐNŐ SZÁLÍTÓ           103332         ÁBRAHÁM ATTILA         2015.12.18         VÉTELI EGY         103332         ÁBRAHÁM ATTILA         2015.12.18         VÉTELI EGY           103332         ÁBRAHÁM ATTILA         2015.12.18         VÉTELI EGY         103332         VÁBRAHÁM ATTILA         2015.12.18         VÉTELI EGY           103332         ÁBRAHÁM ATTILA         2015.12.18         VÉTELI EGY         103332         VÁBRAHÁM ATTILA         2016.01.28         UTALÁSOS SZÁMLA           500113         ÁBRAHÁM ATTILA< | Report Designer - listkarton.frx - Page 1           TESZT Kft.         Nyonta           Termékkarton           VTSZ szám:         7602           Készlet:         -82,00           Iktatószám         Hivatkozási szám         Partner         Készült         Úm         Állapot           600202         ALBERT ISTVÁN         2012.01.09         KIMENŐ SZÁLÍTÓ         0         0           600203         ÁBRAHÁM ATTILA         2013.04.24         KIMENŐ SZÁLÍTÓ         0K-S00113         -           103329         ÁBRAHÁM ATTILA         2013.04.24         KIMENŐ SZÁLÍTÓ         0K-S00113         -           103330         ÁCS JENŐ         2013.12.16         VÉTELI EGY         +           103331         ÁBRAHÁM ATTILA         2013.12.16         VÉTELI EGY         +           103332         ÁBRAHÁM ATTILA         2015.12.18         VÉTELI EGY         +           103332         ÁBRAHÁM ATTILA         2015.12.18         VÉTELI EGY         +           103332         ÁBRAHÁM ATTILA         2015.12.18         VÉTELI EGY         +           103332         ÁBRAHÁM ATTILA         2015.12.18         VÉTELI EGY         +           103332         ÁBRAHÁM ATT | Report Designer - listkarton.frx - Page 1           TESZT Kft.         Nyomtatva:2016.02           Termékkarton           VTSZ szám:         7602           Készlet:         -82,00           Iktatószám         Hivatkozási szám         Partner         Készult         Gm         Állapot         Mennytsé           600202         ALBERT ISTVÁN         2012.01.09         KIMENŐ SZÁLÍTÓ         0         100,00           600203         ÁBRAHÁM ATTILA         2013.04.24         KIMENŐ SZÁLÍTÓ         0K-500113         200,00           103329         ÁBRAHÁM ATTILA         2013.04.24         KIMENŐ SZÁLÍTÓ         0K-500113         200,00           103330         ÁCS SENŐ         2013.11.06         VÉTELI EGY         +         600           103331         ÁBRAHÁM ATTILA         2013.12.16         VÉTELI EGY         +         100,00           103332         ÁBRAHÁM ATTILA         2015.12.18         VÉTELI EGY         +         100,00           103332         ÁBRAHÁM ATTILA         2015.12.18         VÉTELI EGY         +         100,00           103332         ÁBRAHÁM ATTILA         2015.12.18         VÉTELI EGY         +         1,00 |

### Készlet Vtsz

Vtsz szerinti készlet tekinthető meg.

A <Karton> nyomógombbal a karton látható.

#### Készlet EWC

| EWC Név             |              |                      |                | EWC Kód    |                   | -<br>Készlet | <u></u>  | Ügy        | félkapu         |
|---------------------|--------------|----------------------|----------------|------------|-------------------|--------------|----------|------------|-----------------|
| ALUMÍNIUM           |              |                      |                | 170402     |                   |              | 0,00     |            |                 |
| CINK                |              |                      |                | 170404     |                   |              | 0,00     |            |                 |
| FÉM CSOMAGOLÁSI H   | Report Desid | iner - listkarton.fi | rx - Page 1    |            |                   |              | 24       |            |                 |
| FÉMEK               |              |                      |                |            |                   |              |          |            |                 |
| NEM VASFÉMEK        |              |                      |                |            |                   |              |          |            |                 |
| OLOM                |              | TESZT Kft.           |                |            |                   |              | Nyom tat | va:2016.02 | .03 04:16:49 PM |
| TERMEKKENT TOVABL   | Tormókk      | anton                |                |            |                   |              |          |            |                 |
| VAS ES ACEL         | тегшекк      | arton                |                |            |                   |              |          |            |                 |
| VASFEMEK            | EWC szám :   | 160118               |                |            |                   |              |          |            |                 |
| VASHULLADEK         | Ewe seam.    | 100110               |                |            |                   |              |          |            |                 |
| VOROSREZ, BRONZ, SA | Keszlet:     |                      | -82,00         |            |                   |              |          |            |                 |
|                     | Iktatószám   | Hivatkozási szám     | Partner        | Készült    | Cím               | Állapot      |          | Mennyisé   | 9               |
|                     | 600202       |                      | AL BERT ISTVÁN | 2012.01.09 | KIMENŐ SZÁLI ÍTÓ  |              | 0        | 100.00     | KG              |
|                     | 600203       |                      | ÁBRAHÁM ATTILA | 2013.04.24 | KIMENŐ SZÁLLÍTÓ   | OK-500113    | -        | 100,00     | KG              |
|                     | 600203       |                      | ÁBRAHÁM ATTILA | 2013.04.24 | KIMENŐ SZÁLLÍTÓ   | OK-500113    |          | 200,00     | KG              |
|                     | 103329       |                      | ÁBRAHÁM ATTILA | 2013.11.06 | VÉTELI JEGY       |              | +        | 6,00       | KG              |
|                     | 103330       |                      | ACS JENO       | 2013.12.16 | VÉTELI JEGY       |              | +        | 10,00      | KG              |
|                     | 103331       |                      | ABRAHAM ATTILA | 2013.12.16 | VETELI JEGY       |              | +        | 100,00     | KG              |
|                     | 300021       | QWQW                 | ABRAHAM ATTLA  | 2015.12.18 | BEJOVO SZALLITO   |              | +        | 100,00     | KG              |
|                     | 103332       |                      | ÁRDAHÁM ATTLA  | 2015.12.10 | VÉTELI JEGY       |              | +        | 1,00       | KG              |
|                     | 500113       |                      | ABRAHAM ATTLA  | 2016 01 28 | LITALÁSOS SZÁMLA  |              | 0        | 100.00     | KG              |
|                     | 500110       |                      | ADDALLAN ATTLA | 2016 01 20 | LITAL ASOS SZÁMLA |              | 0        | 200,00     | KG              |

Ewc szerinti készlet tekinthető meg.

A <Karton> nyomógombbal a karton látható.

| Bizonylat: UTALÁ |                                     | Név: ALBERT ISTVÁN                                 | Készült:                                    | 2016.02.03 *              |
|------------------|-------------------------------------|----------------------------------------------------|---------------------------------------------|---------------------------|
| Iktató: 500114   | Kijelol Visszavon                   | Σ<br>Összeg                                        | Kijelölve: 0 F                              | t,- 0 Db.                 |
|                  | Iktatószám Hivarkozási sz<br>600202 | im Készült Partner<br>2012.01.09 ALBERT ISTVÁN Sop | Tipus<br>pron Szent M.u.11. KIMENŐ SZÁLLÍTÓ | Bruttó Állapot .<br>10000 |
| Sor. EWC         |                                     |                                                    |                                             |                           |
|                  |                                     |                                                    |                                             |                           |
|                  |                                     |                                                    |                                             |                           |
|                  |                                     |                                                    |                                             |                           |
| I                |                                     |                                                    |                                             |                           |
|                  |                                     |                                                    |                                             |                           |

#### Számlázás

Számla készítésekor lehetőség van szállító számlázására. A <Szállító kiválasztása>

nyomógomb használatával a megjelenő ablakban láthatóak a partner számlázatlan szállítói.

Szállító számlázásakor a számlázott szállító megjelölésre kerül, Az -Állapot- oszlopban hivatkozik a számlára.

Anyag rögzítése számlára a <Szállító kiválasztása> nyomógomb jobb egérgombbal történő használatával.

|                |                                      |                                                                 | Kimutatások |
|----------------|--------------------------------------|-----------------------------------------------------------------|-------------|
|                | Partnerek                            |                                                                 |             |
|                | + 🔤 🗙                                | Partner adatainak módosítása                                    |             |
| ások           | Új Módosít Töröl                     | Név: ABRAHÁM ATTILA *                                           |             |
|                | Név<br>ÁBRAHÁM ATTILA                | Pozició: C Beszállító<br>C Vevő                                 |             |
|                | ÁBRAHÁM FERENC<br>ÁCS JENŐ           | Cím város: Fertőszentmiklós 💽 * Ir.szám: 9444 * Tel.azon: 15343 | *           |
|                | ÁCS LÁSZLÓ<br>ÁCS ZOLTÁN             | Közterület neve: Kossuth U.42.                                  | és          |
|                | ÁGH FERENC                           | Közterület jellege: * utca út tér Itp hrsz Lépcsőház: Szint:    |             |
|                | ALBERT ISTVAN<br>ALBERTNÉ GÁLL MÁRIA | Házszám: Ajtó:                                                  |             |
| isok           | ALMASI CSABA<br>ALMÁSI CSABA LAJOSNÉ | Telephely Vbcvb                                                 |             |
| and the second | ANKHELYI KRISTOF<br>ANTAL JÓZSEF     | Bankszámia:                                                     |             |
|                | AUTOBONTÓ ÉS SZERVÍZ                 | Szig.szám: 968960KA                                             |             |
|                | BABAI GYULA<br>BAK ÁRPÁD             | Állampolgárság: 🗆 Külföldi                                      |             |
|                | BAKOS JÓZSEF<br>BALÁZS IMRE          | Képviselő<br>neve,beosztása: Tel.:                              |             |
|                | BALKA ISTVAN<br>BALKA ZOLTÁN         | KÜJ szám: 1                                                     | Röggif      |
|                |                                      | Vp id.szám: 1                                                   |             |
| orrekció       | k Készlet E'                         | Femker.eng.szàm:: 1                                             | Mégse       |
|                |                                      |                                                                 |             |

### Partnerek

Vevők és beszállítók adatainak karbantartása.

Anyagok

| 4 Uj Módosít   | Töröl               | Välogat Keres Lista |          |        | Kilép    |
|----------------|---------------------|---------------------|----------|--------|----------|
| Név            |                     |                     | EWC      | Vtsz   | <b>_</b> |
| ALU EWC 1601:  | 18                  |                     | 160118   | 7602   |          |
| ALU CSŐ EWC 1  | 70403               |                     | 170/02   | 7602   |          |
| ALU FESTETT L  | Alapanyag adat      | ainak módosítása    | a second |        |          |
| ALU FESTETT LI |                     |                     |          |        |          |
| ALU FESTETT Ö  | Név:                | ALU EWC 160118      |          | *      | és       |
| ALU FESTETT P  |                     |                     |          |        |          |
| ALU FESTETT P  | EWC:                | 160118 *            |          |        |          |
| ALU ITALOS DO  |                     |                     |          |        |          |
| ALU LÉGVEZETÉ  | Vtsz.:              | 7602 *              |          |        |          |
| ALU LÉGVEZETÉ  | 2-1                 |                     |          |        |          |
| ALU MG LEMEZ   | Jeliemzo:           | HAZTARTASI EGYEB    |          | Dianth |          |
| ALU NYÚZOTT    |                     |                     |          | Kogzit |          |
| ALU NYÚZOTT    | Egység:             | KG *                |          |        |          |
| ALU ÖNTVÉNY    | En al al a          |                     |          | Mérico |          |
| ALU ÖNTVÉNY (  | Egysegar:           | 0,00 FC.            |          | Heyse  |          |
| ALU ÖNTVÉNY (  |                     |                     |          |        |          |
| ALU ÖNTVÉNY    | <b>EGYES EWC 1</b>  | 60118               | 160118   | 7602   |          |
| ALU ÖNTVÉNY    | <b>VEGYES EWC 1</b> | 70402               | 170402   | 7602   |          |
| ALU ÖTVÖZETLI  | EN LEMEZ EWO        | 170402              | 170402   | 7602   |          |
| ALU PROFIL EW  | C 160118            |                     | 160118   | 7602   |          |
| ALU PROFIL EW  | C 170402            |                     | 170402   | 7602   |          |
| ALU VEGYES EW  | /C 160118           |                     | 160118   | 7602   |          |
| ALLI VECKES EM | IC 170402           |                     | 170402   | 7602   | - I      |

Anyagok adatainak karbantartása

Az EWC, Vtsz, jellemző adatok megadása kódszótárból történik.

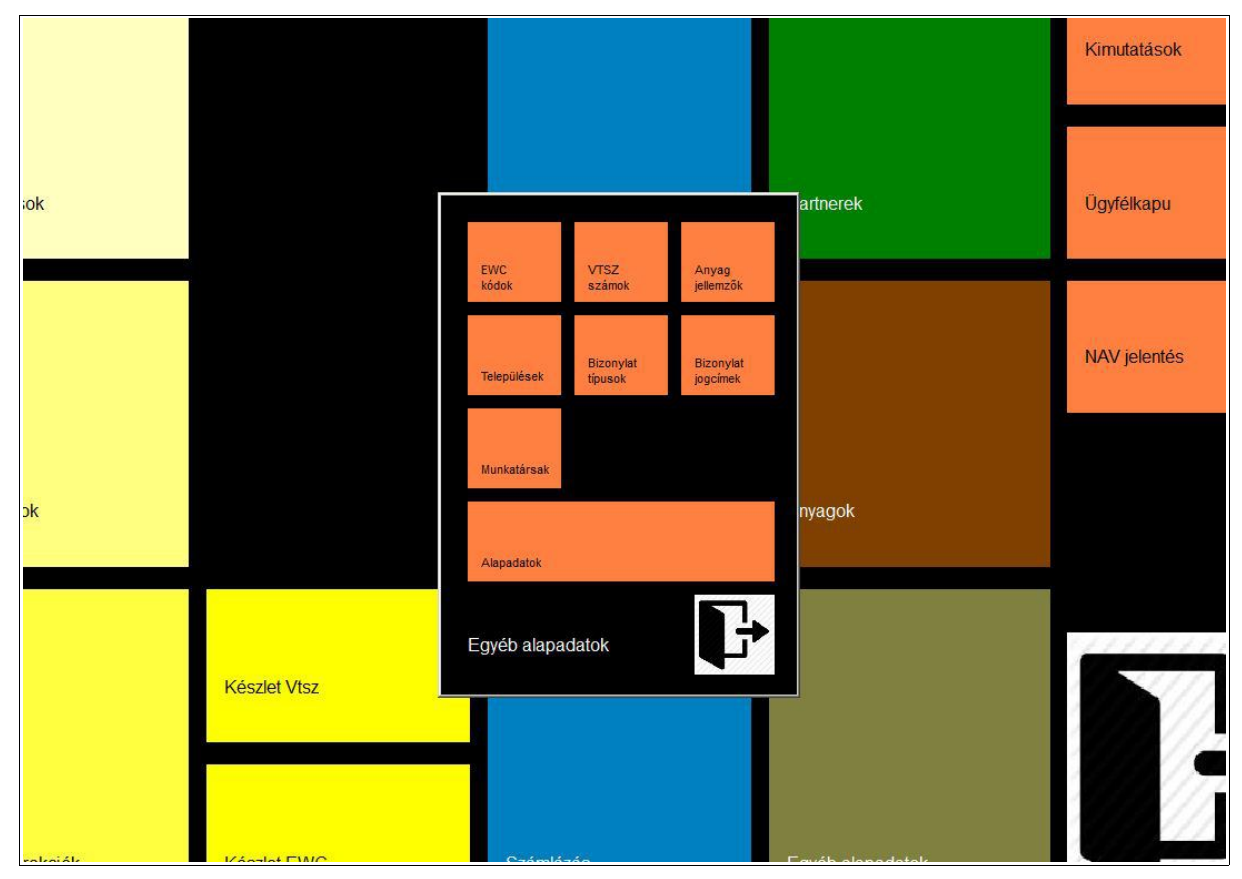

### Egyéb alapadatok

Partnerek, anyagok kódszótárai és egyéb a program működéséhez szükséges beállítások. Az alábbiak módosítása csak operátori jelszóval végezhető el:

- Bizonylat típusok
- Bizonylat jogcímek
- Alapadatok

Ezek ismertetésére ezen leírás nem tér ki.

| Ewic Ia                                | idak                                                                    |                                                          | Kimutatások  |
|----------------------------------------|-------------------------------------------------------------------------|----------------------------------------------------------|--------------|
|                                        | ▶ 📴 🗙<br>Ji Módosít Töröl                                               | Riép                                                     | Ügyfélkapu   |
| ALL                                    | MÍNIUM                                                                  | 170402                                                   |              |
| CIN<br>FÉN<br>FÉN<br>NEP<br>ÓLO<br>TEF | K<br>I CSOMAGOLÁSI HULL<br>IEK<br>I VASFÉMEK<br>JM<br>MÉKKÉNT TOVÁBB NE | 170404<br>150104<br>200140<br>160118<br>170403<br>160106 | NAV jelentés |
| VA<br>VAS<br>VAS<br>VÕI                | FÉ ULWC FOGZITESE                                                       | * R                                                      | ögzít        |
|                                        | Név:                                                                    | *                                                        | légse        |
| Készlet Vtsz                           |                                                                         |                                                          |              |

### EWC kódok

Termék EWC kódszótár.

|                      |                                                                                                    |                              | Kimutatások  |
|----------------------|----------------------------------------------------------------------------------------------------|------------------------------|--------------|
| vtsz:                | ◆ ∰ ★ Konstanting Andrew Statements Andrew Statements Andrew Stat | Kilep<br>VTSZ ▲              | Ügyfélkapu   |
| 74<br>76<br>78<br>79 | 04<br>02<br>02<br>02<br>Új VTSZ rögzítése                                                                                                    | 7404<br>7602<br>7802<br>7902 | NAV jelentés |
|                      | Kód:                                                                                                    | * Rögzít<br>* Mégse          |              |
| Készlet Vtsz         |                                                                                                    | <u>y</u>                     |              |

#### Vtsz számok

Termék vtsz kódszótár

### Anyag jellemzők

|   |              | Anvag jellemkzők                                                                                                    |                                   | Kimutatások  |
|---|--------------|----------------------------------------------------------------------------------------------------|-----------------------------------|--------------|
| k |              | Új Módosít Töröl                                                                                                    | Kód A                             | Úgyfélkapu   |
|   |              | APRÍTOTT FÉMHULLADÉK<br>BÁLÁZOTT, PRÉSELT, KÖTEGELT ANYA<br>CSATORNAFEDÉL FÉMHULLADÉK<br>CSŐSZERELVÉNY FÉMHULLADÉK<br>CSŐVEK, RUDAK FÉMHULLADÉK<br>EGYÉB<br>EGYÉB IDARI FÉMHULLADÉK              | 26<br>25<br>2<br>3<br>4<br>6<br>5 | NAV jelentés |
| ¢ |              | ELEKTRONIKAI BERENDEZÉS<br>ELEKTRONIKAI EREDETŰ FÉMHULLAD<br>EMLÉKTÁBLA FÉMHULL<br>Ányag jellemző ad:<br>ÉPÍTŐIPAR FÉMHULLAI<br>ÉPÍTŐIPAR SEGÉDESZK<br>FORGÁCS FÉMHULLADÉ<br>CÉ JÁPMŰ A LKATOÉSZ | 23<br>7<br>atainak módosítása     | Rögzít       |
|   | Készlet Vtsz | GÉPJ/HASZONG,E KÖZL<br>HÁZTARTÁSI EGYÉB FÉ<br>HÁZTARTÁSI ESZKÖZÖ<br>HUZAL FÉMHULLADÉK<br>KÁBEL FÉMHULLADÉK<br>KÖZLEKEDÉSI MŰESZKÖZÖK FÉMHULD                                                     | AKKUMULÁTOR *                     | Mégse        |
|   |              | LÖMLESZTETT FÉMHULLADÉK                                                                                                    | 19                                |              |

Termék jellemzők kódszótár.

Teljes adattartalma jogszabályban meghatározott.

|              | ralaanilézak                                                                                                    |                                              | Kimutatások  |
|--------------|----------------------------------------------------------------------------------------------------|----------------------------------------------|--------------|
| k            |                                                                                                    | Irányítószám ▲                               | Ügyfélkapu   |
|              | Abádszalók<br>Abaliget<br>Abasár<br>Abaújalþár<br>Abaújkér<br>Település adatainak módosítása                            | 5241<br>7678<br>3261<br>3882                 | NAV jelentés |
| <b>1</b> 21  | Abauijak<br>Abaújszár Név: Aba<br>Abaújszok<br>Abaújvár Település azonosító: 17376 *<br>Abda<br>Abod Iránvirószám: 2407 | * Rôg                                        | zít          |
|              | Abony<br>Ábrahámł<br>Ács<br>Acsa<br>Acsa<br>Acsád                                                                       | 2941<br>2683<br>9746<br>0168                 |              |
| Készlet Vtsz | Ácsalag<br>Ácsteszér<br>Ádánd<br>Adásztevel<br>Adony                                                                    | 9106<br>2887<br>3292<br>8653<br>8561<br>2457 |              |
|              |                                                                                                    |                                              |              |

### Települések

Partner település kódszótár. Egy település többször is felvehető, ha több irányítószáma van.

|               |                            |                                 |             |          | Kimutatások   |
|---------------|----------------------------|---------------------------------|-------------|----------|---------------|
|               | too be before to           |                                 |             |          |               |
|               | IUIIKatarsak               |                                 |             |          |               |
|               | <b>e ⊡</b> ø<br>Új Módosít | KEZELO jogosultságai            |             |          |               |
|               |                            |                                 |             |          | Ügyfélkapu    |
|               | NEV                        | Modosit                         |             | Kilep    |               |
|               | KEZELU                     | Már                             | أن يا ي     |          |               |
|               |                            | Meet Description                | LOEN        |          |               |
|               |                            | Monü Poltár                     | IGEN        |          |               |
|               |                            |                                 | IGEN        |          | NAV ielentés  |
|               |                            | Menü Törzeadatok                | IGEN        |          | TV V Jelenies |
|               |                            | Menü Kimutatások                | IGEN        |          |               |
|               |                            | Menii Equéb                     | IGEN        |          |               |
|               |                            | Menü Kiszállítások              | IGEN        |          |               |
|               |                            | Menü Raktár korrekciók          | IGEN        |          |               |
|               |                            | Menü Készlet                    | IGEN        |          |               |
|               |                            | Menü Partnerek                  | IGEN        |          |               |
|               |                            | Menü Temékek                    | IGEN        |          |               |
|               |                            | Menü EWC kódok                  | IGEN        |          |               |
|               |                            | Menü VTSZ számok                | IGEN        |          |               |
|               |                            | Menü Anyag jellemzők            | IGEN        |          |               |
|               |                            | Menü Települések                | IGEN        |          | 11111111      |
|               |                            | Menü Bizonylat típusok          | IGEN        |          |               |
| Készlet Vtsz  |                            | Menü Bizonylat jogcímek         | IGEN        |          | 1 1///        |
|               |                            | Menü Munkatársak                | IGEN        |          | 11/1          |
|               |                            | Menü Alapadatok                 | NEM         |          | 111           |
|               |                            | Menü Report módosítása          | IGEN        |          | 10000//       |
|               |                            | Menü Szervíz                    | IGEN        |          | 1 11          |
|               |                            | Általános_Csempe-Árajánlatok    | IGEN        |          | 11/1          |
|               |                            | LÁltalános Csempe-Vevői rendelé | IGEN        | <b>•</b> | 1 1 1 1       |
| k Készlet EWC |                            | Szaniiazas                      | υαιαμαυαιυκ |          | × 117         |

#### Munkatársak

A programot használók adatainak karbantartása. Jogosultságok beállítása

|    |                                        |                                                                     |        |        | TAINGRAGSON  |
|----|----------------------------------------|---------------------------------------------------------------------|--------|--------|--------------|
|    | Statiszt<br>EWC<br>NAP<br>TELE<br>VTSZ | ikák<br>JELENTÉS<br>VÁSÁRLÁS VTSZ SZERI<br>P KÉSZLETE<br>: FORGALOM | NT     |        | Ügyfélkapu   |
|    |                                        |                                                                     |        |        | NAV jelentés |
|    |                                        |                                                                     |        |        |              |
| Ke | észlet Vtsz                            |                                                                     | Betölt | Vissza | 5            |
|    |                                        |                                                                     |        |        |              |

### Kimutatások

A programhoz tartozó statisztikák érhetőek el.

|              |                                              |        |        | MINULALASUN  |
|--------------|----------------------------------------------|--------|--------|--------------|
| ٥            | Jgyfélkapu<br>HAVI JELENTÉS<br>NAPI JELENTÉS |        |        | Ŭgyfélkapu   |
|              |                                              |        |        | NAV jelentés |
|              |                                              |        |        |              |
| Készlet Vtsz |                                              | Betölt | Vissza |              |
|              |                                              |        |        |              |

# Ügyfélkapu

Ügyfélkapun történő adatszolgáltatás import állományai készíthetőek el.

|          |                                                                     |                                   | Kimutatások  |
|----------|---------------------------------------------------------------------|-----------------------------------|--------------|
| llítások | Adóhatósági ellenőrzési adatszolgáltatás Lajta ver.: 2:<br>Jelentés | D151231<br>Számlakibocsátó adatai | Ügyfélkapu   |
|          | Számlaszámok:                                                       |                                   | NAV jelentés |
| ítások   |                                                                     |                                   |              |
|          | xml állom                                                           | ány elkészítése                   | Kilép        |
|          |                                                                     |                                   |              |

# NAV jelentés

Adóhatósági ellenőrzési adatszolgáltatás.

|       | Beszállítások            |                  |            |                         |                    |                              |             |        |                     | (  |
|-------|--------------------------|------------------|------------|-------------------------|--------------------|------------------------------|-------------|--------|---------------------|----|
| isok  | <b>∳</b><br>Új bizonylat | Módosítás Storno | Másolat    | <b>B</b><br>Nyilatkozat | Lista Kere         | Válogat                      | Σ<br>Összeg |        | <b>R</b><br>Kilépés |    |
| 20000 | Iktatószám               | Hivatkozási szám | Készült    | Partner                 | TI A Fortőczontmik | iác Koccuth II 42            | Tipus       | Bruttó | Állapot 🔺           |    |
|       | 100002                   |                  | 2013.12.10 | ndisektarijet Al        |                    | <del>65 R055001 0</del> .42. |             | 192    |                     |    |
|       |                          |                  |            |                         |                    |                              |             |        |                     | ès |
| sok   |                          |                  |            |                         |                    |                              |             |        |                     |    |
|       |                          |                  |            |                         |                    |                              |             |        |                     |    |
|       |                          |                  |            |                         |                    |                              |             |        |                     | 77 |
|       |                          |                  |            |                         |                    |                              |             |        |                     | V  |
|       |                          |                  |            |                         |                    |                              |             |        |                     |    |

# Általános leírás - bizonylatok

Elkészített bizonylatok listája. Lista sorrendje a piros címsor alapján. Sorrend változtatható a vastagon szedett címsorra bal egérgombbal kattintva.

Keresés ugyanitt jobb egérgombbal

| Bizonylat: VÉTELI     | JEGY Y                                       | Név:         ALBERT ISTVÁN           Település:         08518         Sopron           Utca,szám:         Szent Mutca_11         Adószám:           Adószám:         8379272366         Jármű: | * Partnert<br>választ | Készült:<br>Teljesítve:<br>Fiz.határidő: | 2016.02.03 *<br>2016.02.03 *<br>2016.02.03 * |
|-----------------------|----------------------------------------------|----------------------------------------------------------------------------------------------------|-----------------------|------------------------------------------|----------------------------------------------|
| Sor. EWC              | Új tétel Szállít<br>Termék/szt<br>Jár<br>Jár | Tétel módosítás<br>5 jármű adatai<br>rmű rendszáma: *<br>rmű típusa:<br>tkocsi rendszáma:                                                                                                    | 53<br>Rögzít<br>Mégse | Tétel törk                               | ÓSE N                                        |
| I∢]<br>Tételek száma: | 0 *                                          |                                                                                                    | Bruttó č              | összesen:                                | 0 HUF                                        |

#### Általános leírás – új bizonylat

- Bizonylat típus kiválasztása kódszótárból
- Partner kiválasztása
- Szállítójármű adatainak megadása
- Dátum adatok megadása (ahol lehet)
- Tételek felvétele a bizonylatba
- Egyéb adatok megadása a bizonylathoz
- Bizonylat rögzítése

A \* karakterrel jelzett adatok megadása kötelező. A <Rögzít/nyomtat> nyomógomb a kötelező adatok megadását követően aktív.

| Új         | i bizonyla<br>Megn<br>EWC:<br>Jellerr | evezés:   | ALU EWC 160<br>160118<br>Háztartási 1 | 118<br>Egyéb fémhu        |                                      | * Terméket<br>választ |                      |                                                           | Kimutatás                                    |
|------------|---------------------------------------|-----------|---------------------------------------|---------------------------|--------------------------------------|-----------------------|----------------------|-----------------------------------------------------------|----------------------------------------------|
| eszállítá  | Menn<br>Nettó<br>Nettó                | yiség:    | 100,00 *<br>100,00 *<br>10000,00      | KG<br>HUF<br>HUF          | Levonás<br>0,00 KG<br>Levonás        | Levonás               | Rögzit               | Készült:<br>Teljesítve:<br>Fiz.határidő:<br>▼ Telephelyen | 2016.02.03 *<br>2016.02.03 *<br>2016.02.03 * |
|            |                                       | Sor. EWC  | Ú                                     | j tétel<br>Termék/szolgál | Mennyisegi levonas:<br>%-os levonás: | 0,00  KG              | Mégse                | Tétel to                                                  | ár Nettó érték                               |
| szállításo | k                                     |           |                                       |                           |                                      |                       |                      |                                                           |                                              |
|            |                                       | Tételek : | száma: 0 *<br>Egyéb                   |                           |                                      |                       | Bruttó<br>Rögzít/nyc | összesen:                                                 | 0 HUF<br>Kilépés                             |

### Általános leírás – új bizonylat – új tétel felvitele/módosítása

- Tétel kiválasztása listából
- Mennyiség megadása
- Nettó ár megadása
- Levonás (ha szükséges)
- Rögzítés

| Bizonylat: VÉTEL<br>Iktató: 103333 | I JEGY .           | Név: Település: Utca,szám: Adószám: Jármű: |                             | *             | Partnert<br>választ<br>Jármű adatok | Készült:<br>Teljesítve:<br>Fiz.határidő:<br>IV Telephelyen | 2016.02.04<br>2016.02.04<br>2016.02.04<br>*<br>2016.02.04<br>*<br>történt a vétel/értékesítés |
|------------------------------------|--------------------|--------------------------------------------|-----------------------------|---------------|-------------------------------------|------------------------------------------------------------|-----------------------------------------------------------------------------------------------|
|                                    | Új tétel           |                                            | Tétel módo                  | osítása       |                                     | Tétel t                                                    | örlése N                                                                                      |
| Sor, EWC<br>1 170402 -13           | Termék/szolgáltatá | Valóban törl                               | I ALU FESTETT LEMEZ EWC 170 | 0402 tételt ? | ny.Levon %                          | Me Nettó                                                   | ár Nettó érték 2<br>10,00 1000,00                                                             |
| I∢I<br>Tételek száma: ∏            | *                  |                                            |                             |               | Bruttó ö                            | sszesen:                                                   | 960 HUF                                                                                       |

### Általános leírás – új bizonylat – tétel törlése

- Tétel kiválasztása
- Törlés <Tétel törlése> nyomógombbal

| Beszállítások                                                                                                    |                                     |
|----------------------------------------------------------------------------------------------------|-------------------------------------|
| Bizonylat:       VÉTELI JEGY         Bizonylat:       VÉTELI JEGY         Iktató:       103333         Kézi       Vészült:         Jármű:       Megjegyzés                                                                                                    | 6.02.04 *<br>6.02.04 *<br>6.02.04 * |
| Új tétel     Előkép       Sor. EWC     Hegjegyzés       1170402 - 13     Alulírott büntetőjogi felelősségem tudatában kijelentem, hogy az általam eladásra kínált hulladék saját tulajdonomat képezi.<br>FIGYELEM !       A hulladék eladásból származó jövedelemre az SZjA tv. 56§-a vonatkozik.                                                                                                    | N is                                |
| Image: State of the state of the state o | Rögzít<br>Mégse                     |

# Általános leírás – új bizonylat – egyéb – Megjegyzés

Bizonylathoz tartozó fix megjegyzés módosítható.

| Beszállítások                                            | Report Designe                    | er - szamla2.frx - Page                                                      | 1                          |                                                           |                    |                                                     | Print Prev                                               | iew                                | ×                                |  |
|----------------------------------------------------------|-----------------------------------|------------------------------------------------------------------------------|----------------------------|-----------------------------------------------------------|--------------------|-----------------------------------------------------|----------------------------------------------------------|------------------------------------|----------------------------------|--|
| Beszállítás rögzító<br>Bizonylat: VÉT<br>Ok Iktató: 103: | Eladó:<br>Adóazonos<br>Szig.szám: | ALBERT ISTVÁN<br>Sopron<br>Szent Mutca_11<br>ító jel: 8379272366<br>162948HA |                            | Vétel                                                     | ijegy<br>v         | levő: TESZT Kf<br>9300 Cso<br>Adószám<br>Váll.ig.sz | ft.<br>irma, Kis u. 5.<br>: xxxxxxx-2-28<br>ám: ES-xxxxx |                                    |                                  |  |
|                                                          | <br>Tétel                         | Hivatkozás                                                                   | Számla kelte<br>2016.02.04 | Teljesítés dátuma<br>2016.02.04<br>Felismerésre alk.jell. | EWC                | Fizetési mód<br>Készpénz<br>VTSZ                    | Fizetési hatá<br>2016.02<br>Nettó súly                   | ridő s<br>.04<br>Nettó egységár    | Sorszám<br>103333<br>Nettó érték |  |
| k                                                        | ALU FESTET                        | T LEMEZ EWC 170402<br>būntetõjogi felelõsségem                               | tudatában kijele           | HÁZTARTÁSI<br>entem, hogy az általam                      | 170402<br>eladásra | 7602<br>Fize<br>kinált hulladék saját               | 100,00 KG<br>SZ<br>E <b>tendő:</b><br>tulajdonomat képe  | Ft.<br>10,00<br>JA levonás:<br>zi. | Ft<br>1000,00<br>-40<br>960 Ft.  |  |
| Tátelek szám:                                            | A hullad                          | E.M!<br>ék eladásból származó jöv<br>Átadó                                   | edelemre az SZj            | A tv. 56§-a vonatkozi                                     | k.                 |                                                     | Átvevő                                                   |                                    |                                  |  |
| Egy                                                      |                                   |                                                                              |                            |                                                           |                    |                                                     |                                                          |                                    |                                  |  |
| kciók                                                    |                                   |                                                                              |                            |                                                           |                    |                                                     |                                                          |                                    | 7/7                              |  |

## Általános leírás – új bizonylat – egyéb – Előkép

Bizonylat nyomtatási képe tekinthető meg rögzítés előtt.

| Új téfr<br>Sor. EWC | számlaszám: | Megjegyzés | * Isrnű addok | Tétel törlése | értékesítés<br>N<br>érték –<br>00,00 |
|---------------------|-------------|------------|---------------|---------------|--------------------------------------|
|                     |             | Vissza     |               |               | ×                                    |

Általános leírás – új bizonylat – egyéb – Bankszámla

Ha a vállalkozásnak több bankszámlája van itt választható az alapértelmezettől eltérő.

| Megr  | nevezés:   | ELŐLEG   |                           |                                                  |                                                                                 | *          | <u>R</u> ögzit |                        |                              |                                               | Kimuta                                       | atáso |
|-------|------------|----------|---------------------------|--------------------------------------------------|---------------------------------------------------------------------------------|------------|----------------|------------------------|------------------------------|-----------------------------------------------|----------------------------------------------|-------|
| Netto | 5          | 100,00   | HUF                       |                                                  |                                                                                 |            | Mégse          |                        | -                            |                                               |                                              |       |
| sok   | Bizonylat: | VÉTELI J | EGY                       | Vev:<br>Telepü<br>Utca,s<br>Kézi Adószi<br>Jármi | ALBERT IST<br>iés: 08518 Sopi<br>zám: Sopis bil use<br>in Egyéb műveletek<br>i: | VÂN<br>ron |                | Partnert<br>választ    | Készül<br>Teljesi<br>Fiz.hai | t: [<br>tve: [<br>táridő: [<br>phelyen történ | 2016.02.04 *<br>2016.02.04 *<br>2016.02.04 * | s     |
|       |            |          | Új tétel                  |                                                  | - Megji                                                                         | egyzés     | a              |                        |                              | étel törlés                                   | e N                                          |       |
|       | Sor. EWC   | 2 -13    | Termék/szok<br>ALU FESTET | jáltatás<br>T LEMEZ EWC 1                        | 7<br>Bank                                                                       | számla     | evon r         | nenny. Levon 9<br>0,00 | % Me<br>KG                   | Nettó ár<br>10,0                              | Nettó érték 🖆                                | -     |
| ok    |            |          |                           |                                                  | E                                                                               | őleg       |                |                        |                              |                                               |                                              |       |
|       |            |          |                           |                                                  | Vis                                                                             | ssza       |                |                        |                              |                                               |                                              | ~     |
|       | Tételek sz | áma: 1   | *                         |                                                  |                                                                                 |            |                | Bruttó                 | összeser                     | n:                                            | 960 HUF                                      |       |
|       | E          | gyéb     |                           |                                                  |                                                                                 |            |                | Rögzít/nyo             | mtat                         | ĸ                                             | Glépés                                       |       |

# Általános leírás – új bizonylat – egyéb – Előleg

Előleg felvezetése a bizonylatra.

| 8 | eszállítások<br><b>4</b><br>Új bizonylat Mi | j⊈<br>Storno                        | Aśsolat Nyilatkozat       | Lista Keres | <b>₽</b><br>Válogat Öst | Σ<br>szeg |   |                | <b>N</b><br>Kilépés |    |
|---|---------------------------------------------|-------------------------------------|---------------------------|-------------|-------------------------|-----------|---|----------------|---------------------|----|
|   | Iktatószár<br>103332                        | lapot<br>Állapot:<br>Stornózás oka: | STORNÓ<br>téves kiállítád | Y           |                         |           | A |                |                     |    |
|   |                                             | Belső információk:                  |                           |             |                         |           |   |                |                     | ès |
|   |                                             |                                     |                           |             |                         |           |   | <u>R</u> ögzit |                     |    |
|   | -                                           |                                     |                           |             |                         |           |   | Mégse          |                     | 0  |
|   |                                             |                                     |                           |             |                         |           |   |                | T                   |    |

Általános leírás – bizonylatok - stornó

Bizonylat stornó során új bizonylat keletkezik a stornírozottal megegyező, de negatív értékű.

|                                          |                                                                                                    | Szál             | ítólevél                                                |                                  |                |                    |
|------------------------------------------|----------------------------------------------------------------------------------------------------|------------------|---------------------------------------------------------|----------------------------------|----------------|--------------------|
| atószám Hivatkozási szám<br>2020<br>2030 | Szállíbi:<br>TESZT Kft.<br>9300 Csorna, Kís u. 5.<br>Adószám: xxxxxxxx-2-28<br>Váll.ig.szám; ES-xxxxx |                  | Átxevő:<br>ÁBRAHÁM AT<br>Fertőszentmik<br>Kossuth U.42. | TILA<br>Ilós                     |                |                    |
|                                          | Készült 2013.04.24 Hive                                                                               | atkozás:         |                                                         | Iktatószár                       | n: 600203      |                    |
|                                          | Tétel                                                                                                 | EWC              | Vtsz                                                    | Mennyiség                        | Nettó ár       | Nettó érték        |
|                                          | ALU EWC 160118<br>ALU FESTETT LEMEZ EWC 160118                                                        | 160118<br>160118 | 7602<br>7602                                            | 100,00KG<br>200,00KG             | 10,00<br>20,00 | 1000,00<br>4000,00 |
|                                          |                                                                                                    |                  |                                                         | Nettó összesen:<br>Áfa összesen: | 5000<br>0      | HUF                |
|                                          |                                                                                                    |                  |                                                         | Bruttó összesen:                 | 5000           | HUF                |
|                                          | Átadó aláírása:                                                                                       |                  | Átvevő aláírása:                                        |                                  |                |                    |
|                                          | 2                                                                                                    |                  | -                                                       |                                  |                |                    |

Általános leírás – bizonylatok – Másolat

Másolat nyomtatása a bizonylatról.

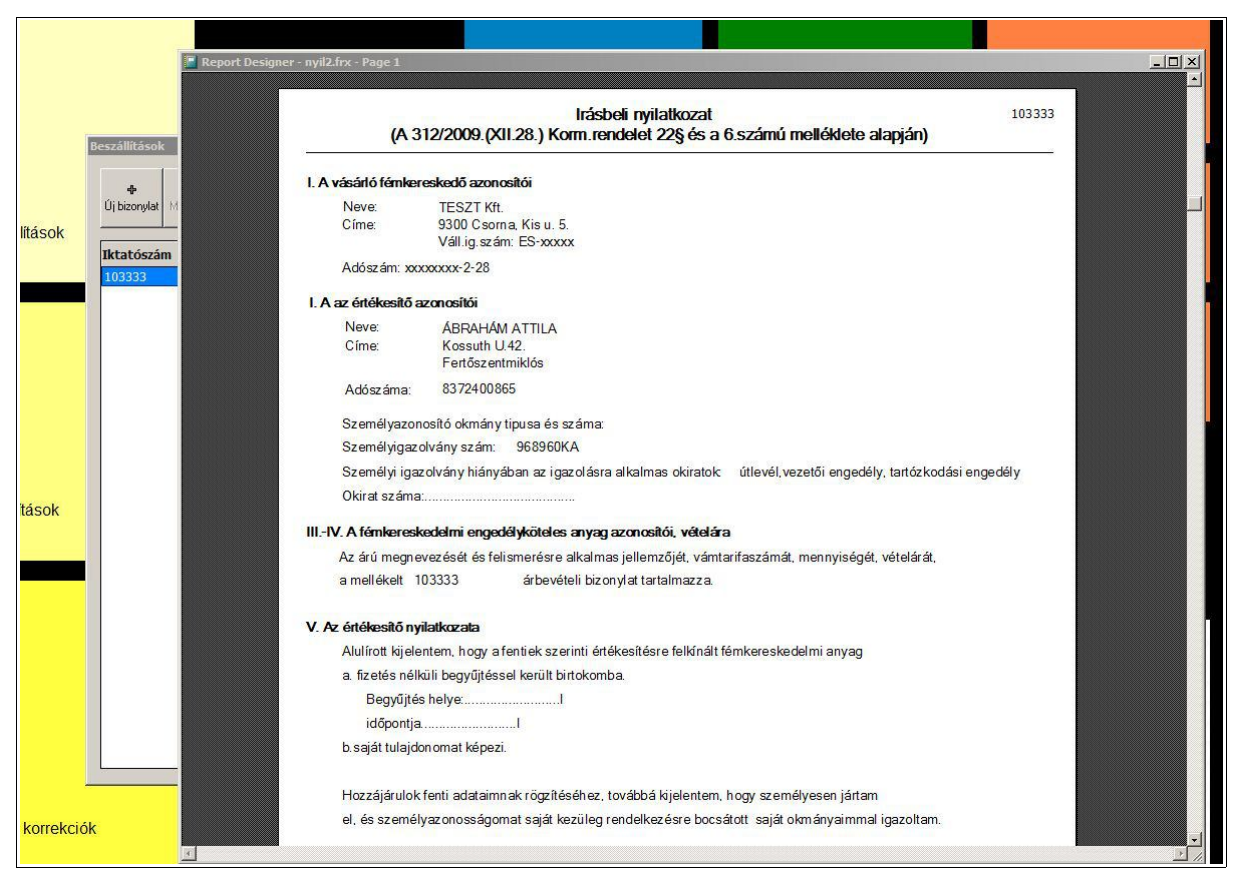

### Általános leírás – bizonylatok – Nyilatkozat

Vételi jegyhez szükséges nyilatkozat nyomtatása.

| ktatószám Hivatkozási | Storno           | Másolat<br>esigner - list | Nyilatkozat Lista                             | Keres Válogat            | Összeg                   |                          |                            |                               | Kilépés |
|-----------------------|------------------|---------------------------|-----------------------------------------------|--------------------------|--------------------------|--------------------------|----------------------------|-------------------------------|---------|
|                       |                  | TES                       | SZT Kft.                                      |                          |                          |                          | Nyom tatva: 201            | 5.0 <mark>2.0</mark> 4 03:31: | 14 PM   |
|                       | Bizony           | latok list                | ája                                           |                          |                          |                          |                            |                               |         |
|                       | Iktató           | Hivatkozás                | Partner                                       | Adószám                  | Készült                  | Tel jesítés              | Tipus                      | Bruttó érték                  | Allapot |
|                       | 103329<br>103330 |                           | ÁBRAHÁM ATTILA<br>ÁCS JENŐ Osli, Hanyi U. 68. | 8372400865<br>8379023056 | 2013.11.06<br>2013.12.16 | 2013.11.06<br>2013.12.16 | VÉTELI JEGY<br>VÉTELI JEGY | 58<br>96                      |         |
|                       | 103331           | CHICH                     | ÁBRAHÁM ATTILA                                | 8372400865               | 2013.12.16               | 2013.12.16               | VÉTELI JEGY                | 960                           |         |
|                       | 103332           | QVVQVV                    | ÁBRAHÁM ATTILA                                | 8372400865               | 2015.12.18               | 2015.12.18               | VÉTELI JEGY                | 100                           | STORN   |
|                       | 103333           |                           | ÁBRAHÁM ATTILA                                | 8372400865               | 2016.02.04               | 2015.12.18               | VÉTELI JEGY                | - 192                         | STORN   |
|                       |                  |                           |                                               |                          |                          |                          |                            |                               |         |

# Általános leírás – bizonylatok – Lista

Bizonylatok listája. Ha a <Válogat> nyomógombot követően használja, a szűkített lista nyomtatható.

| <b>⊕</b><br>j bizonylat   № | jódosítás Storno               | Másolat     | Nyilatkozat                                   | Σ<br>Összeg |                  | <b>№</b><br>Kilépés |
|-----------------------------|--------------------------------|-------------|-----------------------------------------------|-------------|------------------|---------------------|
| tatószám                    | Hivatkozási <mark>s</mark> zám | Készült     | Partner                                       | Tipus       | Bruttó           | Állapot 🔺           |
| 03329                       |                                | 2013.11.06  | ÁBRAHÁM ATTILA Fertőszentmiklós Kossuth U.42. | VÉTELI JEGY |                  | 58                  |
| 03331                       | K                              | eresés      | ACS JENO OSI Hallyi 0. 08.                    | VETELIJEGT  |                  | 90                  |
| 00021<br>03332<br>03333     | QWQW                           | Amit keres: | ATTILA                                        | Találat:    | 5                | <b>N</b><br>Kilép   |
|                             |                                | 103329      | ÁBRAHÁM ATTILA                                | Fertőszenti | niklós           | Ke_                 |
|                             |                                | 103331      | ÁBRAHÁM ATTILA                                | Fertőszenti | niklós<br>miklós | K                   |
|                             |                                | 103332      | ÁBRAHÁM ATTILA                                | Fertőszenti | aiklós           | K                   |
|                             |                                | 103333      | ÁBRAHÁM ATTILA                                | Fertőszenti | niklós           | K                   |
|                             |                                |             |                                               |             |                  |                     |
|                             |                                |             |                                               |             |                  | T                   |

# Általános leírás – bizonylatok – Keres

Keresés bizonylatok között. Találatok listázódnak. Találaton (Enter) a bizonylatra lép.

| j bizonylat 🕴                    | Módosítás Storno | Másolat                                              | Nyilatkozat Lista Keres Válogat Ö                                                                                                    | Σ<br>Isszeg                                                  |                        | Kile      | l•<br>epés |
|----------------------------------|------------------|------------------------------------------------------|----------------------------------------------------------------------------------------------------|--------------------------------------------------------------|------------------------|-----------|------------|
| tatószám                         | Hivatkozási szám | Készült                                              | Partner                                                                                                    | Tipus                                                        | Bruttó                 | Állapot   | <b>_</b>   |
| 03329<br>03330<br>03331<br>00021 | QWQW             | 2013.11.06<br>2013.12.16<br>2013.12.16<br>2015.12.18 | ÁBRAHÁM ATTILA Fertőszentmiklós Kossuth U.42.<br>ÁCS JENŐ Osli Hanyi U. 68.<br>ÁBRAHÁM ATTILA Fertőszentmiklós Kossuth U.42.<br>ÁBRAHÁM ATTILA Fertőszentmiklós Kossuth U.42. | VÉTELI JEGY<br>VÉTELI JEGY<br>VÉTELI JEGY<br>BEJÖVŐ SZÁLLÍTÓ | 58<br>96<br>960<br>100 | STORNÓZVA |            |
| 13332<br>13333                   |                  | Dizonylatok sz                                       |                                                                                                    |                                                              | -192                   | STORNÓZVA |            |
|                                  |                  | Bizonylat I<br>Teljesítési<br>Bizonylat ti           | készült: tól<br>időszak: tól                                                                                                    | - ig Szűr                                                    |                        |           |            |
|                                  |                  |                                                      |                                                                                                    | Mégse                                                        |                        |           |            |
|                                  |                  |                                                      |                                                                                                    |                                                              |                        |           |            |

# Általános leírás – bizonylatok – Válogat

Bizonylatok válogatása. Válogatást követően a <Lista> nyomógombbal a kiválogatott bizonylatok listája nyomtatható.

| <b>4</b><br>j bizonylat M | ódosítás Storno  | Másolat    | Nyilatkozat Lista Keres Válogat Ö:            | Σ<br>sszeg      |        | Kilépés   |
|---------------------------|------------------|------------|-----------------------------------------------|-----------------|--------|-----------|
| ctatószám                 | Hivatkozási szám | Készült    | Partner                                       | Tipus           | Bruttó | Állapot 🔺 |
| 03329                     |                  | 2013.11.06 | ÁBRAHÁM ATTILA Fertőszentmiklós Kossuth U.42. | VÉTELI JEGY     | 58     |           |
| 03330                     |                  | 2013.12.16 | ÁCS JENŐ Osli Hanyi U. 68.                    | VÉTELI JEGY     | 96     |           |
| 03331                     |                  | 2013.12.16 | ÁBRAHÁM ATTILA Fertőszentmiklós Kossuth U.42. | VÉTELI JEGY     | 960    |           |
| 00021                     | QWQW             | 2015.12.18 | ABRAHAM ATTILA Fertőszentmiklós Kossuth U.42. | BEJÖVÖ SZÁLLÍTÓ | 100    |           |
| 03332                     |                  | 2015.12.18 | ABRAHAM ATTILA Fertőszentmiklós Kossuth U.42. | VETELI JEGY     | 192    | STORNOZVA |
| 03333                     |                  | 2016.02.04 | ABRAHAM ATTILA Fertőszentmiklós Kossuth U.42. | VETELI JEGY     | -192   | STORNO    |
|                           |                  |            | Brutto osszešen: 1 214 Ft.                    | Kilép           |        |           |

# Általános leírás – bizonylatok – Összeg

Bizonylatok értékének összege. <Válogat> nyomógombot használva a kiválogatott bizonylatok értékének összege látható.

| Cím<br>Fertőszentmiklós "Kossuth U.42.<br>Győr "Szarvas U.26 30. | Pozició<br>BESZÁLLÍTÓ                                                                                                    |                                                                                                    |
|------------------------------------------------------------------|----------------------------------------------------------------------------------------------------|----------------------------------------------------------------------------------------------------|
| Fertőszentmiklós ,Kossuth U.42.<br>Győr ,Szarvas U.26 30.        | BESZÁLLÍTÓ                                                                                                    |                                                                                                    |
| Győr ,Szarvas U.26 30.                                           |                                                                                                    |                                                                                                    |
|                                                                  |                                                                                                    |                                                                                                    |
| Osli ,Hanyi U. 68.                                               |                                                                                                    |                                                                                                    |
| Fertőendréd ,Petőfi U.22.                                        |                                                                                                    |                                                                                                    |
| Fertőendréd ,Szent. I: 82                                        |                                                                                                    |                                                                                                    |
| Kapuvár , Damjanics J. U.77                                      |                                                                                                    |                                                                                                    |
| Iván ,Fő U. 42                                                   |                                                                                                    |                                                                                                    |
| Sopron ,Szent Mutca_11                                           |                                                                                                    |                                                                                                    |
| Sopron ,Szent Mihály U.11.                                       |                                                                                                    |                                                                                                    |
| Kapuvár , Pozsonyi U.96.                                         |                                                                                                    |                                                                                                    |
| Kapuvár ,Pozsonyi U.96.                                          |                                                                                                    |                                                                                                    |
| Kapuvár "Széchenyi U,99.                                         |                                                                                                    |                                                                                                    |
| Vitnyéd "Béke U.5.                                               |                                                                                                    |                                                                                                    |
| Fertőszentmiklós "Mátrai U.1.                                    |                                                                                                    |                                                                                                    |
| Veszkény "Fő U. 182                                              |                                                                                                    |                                                                                                    |
| Kapuvár ,Dózsa György U.65.                                      |                                                                                                    |                                                                                                    |
| Kaposvár , Zrinyi U.4.                                           |                                                                                                    |                                                                                                    |
| Győr ,Bán Aladár U.1.                                            |                                                                                                    |                                                                                                    |
| Csorna ,Köztársaság U. 31.                                       |                                                                                                    |                                                                                                    |
| Fertőszentmiklós , Virágvölgy U.27.                              |                                                                                                    |                                                                                                    |
| Kapuvár "Szent István U.31.                                      |                                                                                                    |                                                                                                    |
| Kapuvár , Pozsonyi U.102.                                        |                                                                                                    |                                                                                                    |
|                                                                  | <ul> <li>Fertoendred ,szent. 1: 82</li> <li>Kapuvár ,Damjanics J. U.77</li> <li>Iván ,Fő U. 42</li> <li>Sopron ,Szent Mutca_11</li> <li>Sopron ,Szent Mihály U.11.</li> <li>Kapuvár ,Pozsonyi U.96.</li> <li>Kapuvár ,Pozsonyi U.96.</li> <li>Kapuvár ,Széchenyi U,99.</li> <li>Vítnyéd ,Béke U.5.</li> <li>Fertőszentmiklós ,Mátrai U.1.</li> <li>Veszkény ,Fő U. 182</li> <li>Kapuvár ,Dózsa György U.65.</li> <li>Kaposvár ,Zrinyi U.4.</li> <li>Győr ,Bán Aladár U.1.</li> <li>Csorna ,Köztársaság U. 31.</li> <li>Fertőszentmiklós ,Vírágvölgy U.27.</li> <li>Kapuvár ,Szent István U.31.</li> <li>Kapuvár ,Pozsonyi U.102.</li> </ul> | Fercoendred, Szent. 1: 82         Kapuvár ,Damjanics J. U.77         Iván, Fő U. 42         Sopron, Szent Mutca_11         Sopron, Szent Mihály U.11.         Kapuvár, Pozsonyi U.96.         Kapuvár, Pozsonyi U.96.         Kapuvár, Széchenyi U,99.         Vtnyéd, Béke U.5.         Fertőszentmiklós, Mátrai U.1.         Veszkény, Fő U. 182         Kapuvár, Dózsa György U.65.         Kaposvár, Zrinyi U.4.         Győr, Bán Aladár U.1.         Csorna, Köztársaság U. 31.         Fertőszentmiklós, Virágvölgy U.27.         Kapuvár, Pozsonyi U.31.         Kapuvár, Pozsonyi U.32. |

### Általános leírás – törzsadatok

Tételek sorrendje a piros címsor alapján. Sorrend változtatható a vastagon szedett címsorra

bal egérgombbal kattintva.

Keresés ugyanitt jobb egérgombbal

|           | 17                                                                                                    | fit postage folgétala                                                                                                    | Kimutatások |
|-----------|----------------------------------------------------------------------------------------------------|----------------------------------------------------------------------------------------------------|-------------|
| isok      | Partnerek                                                                                                    | Név:     *       Pozició:     C Beszállító       Cím város:     *                                                                                                    | Kiép        |
| sok       | ÁBRAHÁM FEF<br>ÁCS JENŐ<br>ÁCS LÁSZLÓ<br>ÁCS ZOLTÁN<br>ÁDER GÁBOR<br>ÁGH FERENC<br>ALBERT ISTV/<br>ALBERTNÉ GÁ<br>ALMÁSI CSAB/<br>ANKHELYI KR<br>ANKHELYI KR<br>ANKHELYI KR | Közterület neve:   Közterület jellege:   *   utca út tér ttp hrsz     Házszám:     Bankszámla:   -   Adószám:   Szig.szám:                                                                                                    | és          |
|           | AKTI ISTVAIN<br>AUTOBONTÓ<br>AXNIX ADRIÁI<br>BABAI GYULA<br>BAKÁ ÁRPÁD<br>BAKOS JÓZSEI<br>BALÁZS IMRE<br>BALKA ISTVÁI<br>BALKA ZOLTÁ<br>RALLA LATOS                         | Állampolgárság:       □       Külföldi         Képviselő       Tel.:       Tel.:         KÜJ szám:       Image: Szám:       Tel.:         Vp id.szám:       Image: Szám:       Rögzít         Fémker.eng.szám::       Image: Szám:       Mégse |             |
| orrekciól | <                                                                                                    | Készlet EWC Számlázás Egyéb alapadatok                                                                                                    |             |

Általános leírás – törzsadatok – új/módosít

\* karakterrel jelölt adatok megadása kötelező.

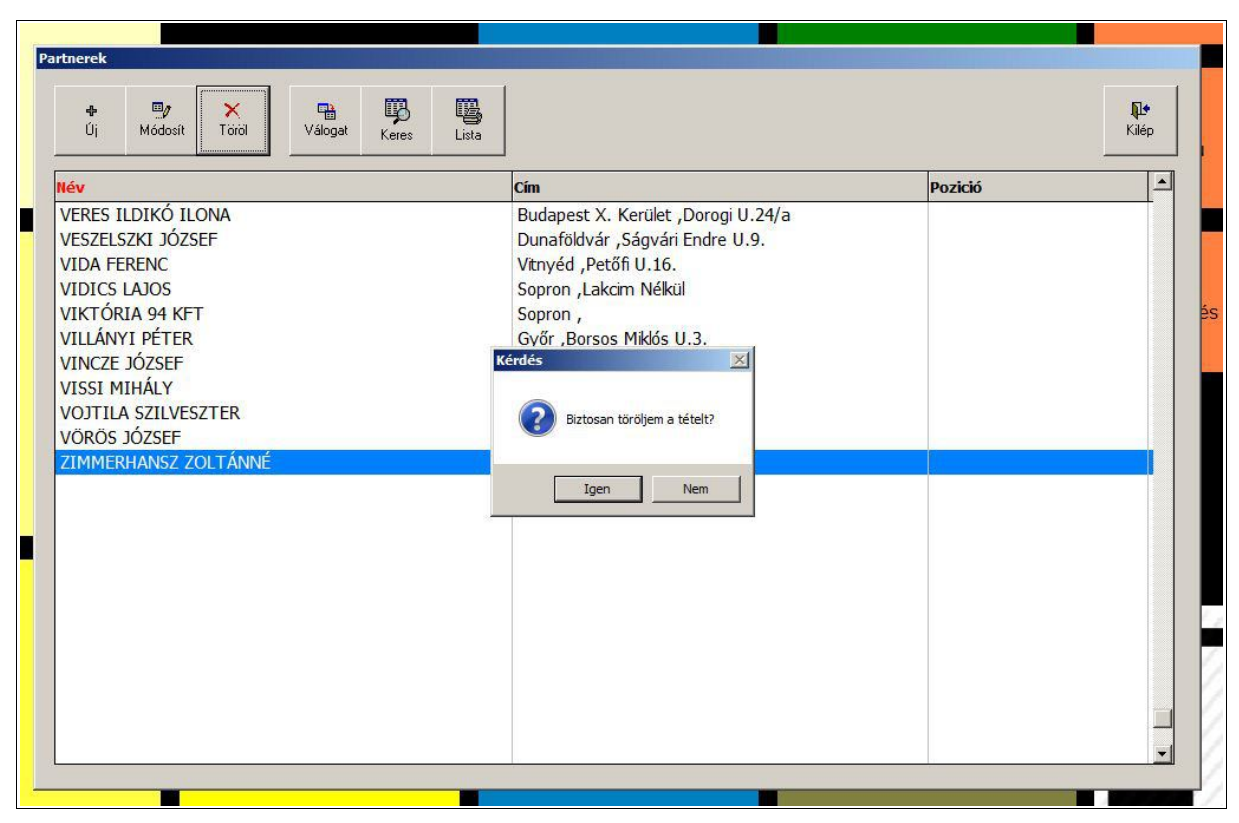

Általános leírás – törzsadatok – töröl

Adat törlése.

| artnerek                                                                                                    | Válogat Keres Lista                                              |                                                                                                |                       | <b>N</b><br>Kilép |
|----------------------------------------------------------------------------------------------------|------------------------------------------------------------------|------------------------------------------------------------------------------------------------|-----------------------|-------------------|
| Név                                                                                                    |                                                                  | Cím                                                                                            | Pozició               | <b>_</b>          |
| veres Ildikó Ilona<br>Veszelszki József<br>Vida Ferenc<br>Vidics Lajos                                                           | Dautaoutãose caŭeáco                                             | Budapest X. Kerület ,Dorogi U.24/a<br>Dunaföldvár ,Ságvári Endre U.9.<br>Vitnyéd ,Petőfi U.16. |                       |                   |
| VIKTÓRIA 94 KFT<br>VILLÁNYI PÉTER<br>VINCZE JÓZSEF<br>VISSI MIHÁLY<br>VOJTILA SZILVESZTER<br>VÖRÖS JÓZSEF<br>ZIMMERHANSZ ZOLTÁNN | Név:<br>Város:<br>Pozició:<br>C Beszállító<br>C Vevő<br>C Összes |                                                                                                | <u>S</u> zűr<br>Mégse |                   |
|                                                                                                    |                                                                  |                                                                                                |                       |                   |
|                                                                                                    |                                                                  |                                                                                                |                       |                   |

Általános leírás – törzsadatok – válogat

Adatok válogatása. Válogatást követően a <Lista> nyomógombbal a kiválogatott adatok listája nyomtatható.

|                                                                                                    | Valogat Keres Lista                                                                                                  |                                                                                    |                                                                                                    | Kilep    |
|----------------------------------------------------------------------------------------------------|----------------------------------------------------------------------------------------------------|------------------------------------------------------------------------------------|----------------------------------------------------------------------------------------------------|----------|
| lév                                                                                                    | Keresés                                                                                                    |                                                                                    |                                                                                                    | <b>_</b> |
| /ERES ILDIKÓ ILONA<br>/ESZELSZKI JÓZSEF                                                                  | Amit keres: JÓZSEF                                                                                                   |                                                                                    | Találat: 85                                                                                                    | Kilép    |
| AIDAT FILENCE<br>AIDATA 94 KFT<br>AILLÁNYI PÉTER<br>AINCZE JÓZSEF<br>AISSI MIHÁLY<br>AOJTILA SZILVESZTER | ANTAL JÓZSEP<br>BARDS JÓZSEF<br>BALOGH JÓZSEF<br>BALOGH JÓZSEF<br>BALOGH LÁSZLÓ<br>BARANTAI JÓZSEF<br>BARÁNTA JÓZSEF | Vitnyéd<br>Csorna<br>Szil<br>Kapuvár<br>Iván<br>Szombathely<br>Lövő                | Béke U.5.<br>Köztársaság U. 31.<br>Erdősor U.34.<br>Győri U.9<br>József Attila U.60.<br>11-es Huszár Ut 198<br>Fő U.186.         |          |
| vörös József<br>ZIMMERHANSZ ZOLTÁN                                                                       | BARÁT JÓZSEF<br>BEDY JÓZSEF<br>BOJCON JÓZSEF<br>BUJTÁS JÓZSEF<br>BURÁNYI JÓZSEF<br>CSAPÓ JÓZSEF<br>EGRI JÓZSEFNÉ     | Bük<br>Sopron<br>Vitnyéd<br>Fertőszentmiklós<br>Bogyoszló<br>Kapuvár<br>Celldómólk | Ady Endre U.17.<br>Móricz Zs. 1-3.<br>Kossuth L.u.6.<br>Szerdahelyi U.18.<br>Kossuth L.u.15.<br>Jókai U. 5.<br>Horváth Elek U.7. |          |
|                                                                                                    | EPERGYES JÓZSEF<br>ERDEI JÓZSEF<br>ERDÉLYI JÓZSEF<br>ERDÉLYI JÓZSEFNÉ<br>JÓZSEFNÉ                                    | Babót<br>Kapuvár<br>Szakony<br>Szakony                                             | Mátyás U. 16<br>Belső U.11.<br>Fő U.111.<br>Fő U.111.                                                                            |          |

# Általános leírás – törzsadatok – keres

Keresés adatok között. Találatok listázódnak. Találaton (Enter) az adatra lép.

|                                | Report Designer - listpartner.frx | Report Designer - listpartner.frx - Page 1 |                    |   |
|--------------------------------|-----------------------------------|--------------------------------------------|--------------------|---|
| v                              | TESZT Kft.                        |                                            |                    |   |
| ERES ILDIKÓ ILONA              | Partnerek listája                 |                                            |                    |   |
| ESZELSZKI JOZSEF<br>IDA FERENC | Név                               | Cím                                        |                    |   |
|                                | ÁBRAHÁM ATTILA                    | Fertőszentmiklós                           | Kossuth U.42.      |   |
|                                | ÁCS JENŐ                          | Gyor                                       | azarvas u.20 au.   |   |
| LLANYI PETER                   | ÁCSI ÁSZI Ó                       | Eatőandrád                                 | Detőf II 22        |   |
| NCZE JOZSEF                    | ÁCS ZOLTÁN                        | Fertőendréd                                | Szent 1: 82        |   |
| SSI MIHÁLY                     | ÁDER GÁBOR                        | Kapuvár                                    | Damianics   11 77  |   |
| DITILA SZILVESZTER             | ÁGH FERENC                        | Iván                                       | Fő U. 42           |   |
| DROS 107SEE                    | ALBE RT ISTVÁN                    | Sopron                                     | Szent M, utca 11   |   |
| MMEDUANCZ ZOLTÁNNÉ             | ALBERTNÉ GÁLL MÁRIA               | Sopron                                     | Szent Mihály U.11. |   |
| MMERHANSZ ZOLTAINNE            | ALMÁSI CSABA                      | Kapuvár                                    | Pozsonyi U.96.     |   |
|                                | ALMÁSI CSABA LAJOSNÉ              | Kapuvár                                    | Pozsonyi U.96.     |   |
|                                | ANKHELYI KRISTÓF                  | Kapuvár                                    | Széchenyi U,99.    |   |
|                                | ANTAL JÓZSEF                      | Vitnyéd                                    | Béke U.5.          |   |
|                                | ÁRKI ISTVÁN                       | Fertőszentmiklós                           | Mátrai U.1.        |   |
|                                | AUTOBONTÓ ÉS SZERVÍZ              | Veszkény                                   | Fő U. 182          |   |
|                                | AXNIX ADRIÁN                      | Kapuvár                                    | Dózsa György U.65. |   |
|                                | BABAI GYULA                       | Kaposvár                                   | Zrinyi U.4.        |   |
|                                | BAK ÁRPÁD                         | Győr                                       | Bán Aladár U.1.    |   |
|                                | BAKOS JÓZSEF                      | Csorna                                     | Köztársaság U. 31. |   |
|                                | BALÁZS IMRE                       | Fertőszentmiklós                           | Virágvölgy U.27.   |   |
|                                | BALKAISTVÁN                       | Kapuvár                                    | Szent István U.31. |   |
|                                | BALKA ZO LTÁN                     | Kapuvár                                    | Pozsonyi U.102.    | - |
|                                | 1                                 |                                            | •                  |   |

Általános leírás – törzsadatok – lista

Adatok listájának nyomtatása . Ha a <Válogat> nyomógombot követően használja, a szűkített lista nyomtatható.